## 2022年度合肥市市政工程"庐州杯"奖 申报流程

<u>网上申报仅由项目承建单位登录协会网站会员系统进行网上申报,</u> <u>项目建设、参建、监理单位共同申报,无须另外进行网上申报,</u> <u>网上申报内容必须和纸质材料申报内容一致。</u>

1、登陆会员系统、输入单位注册时的 **账号** 和 密码 进入。 (http://shizheng.vtui365.com/index/user/login.html)

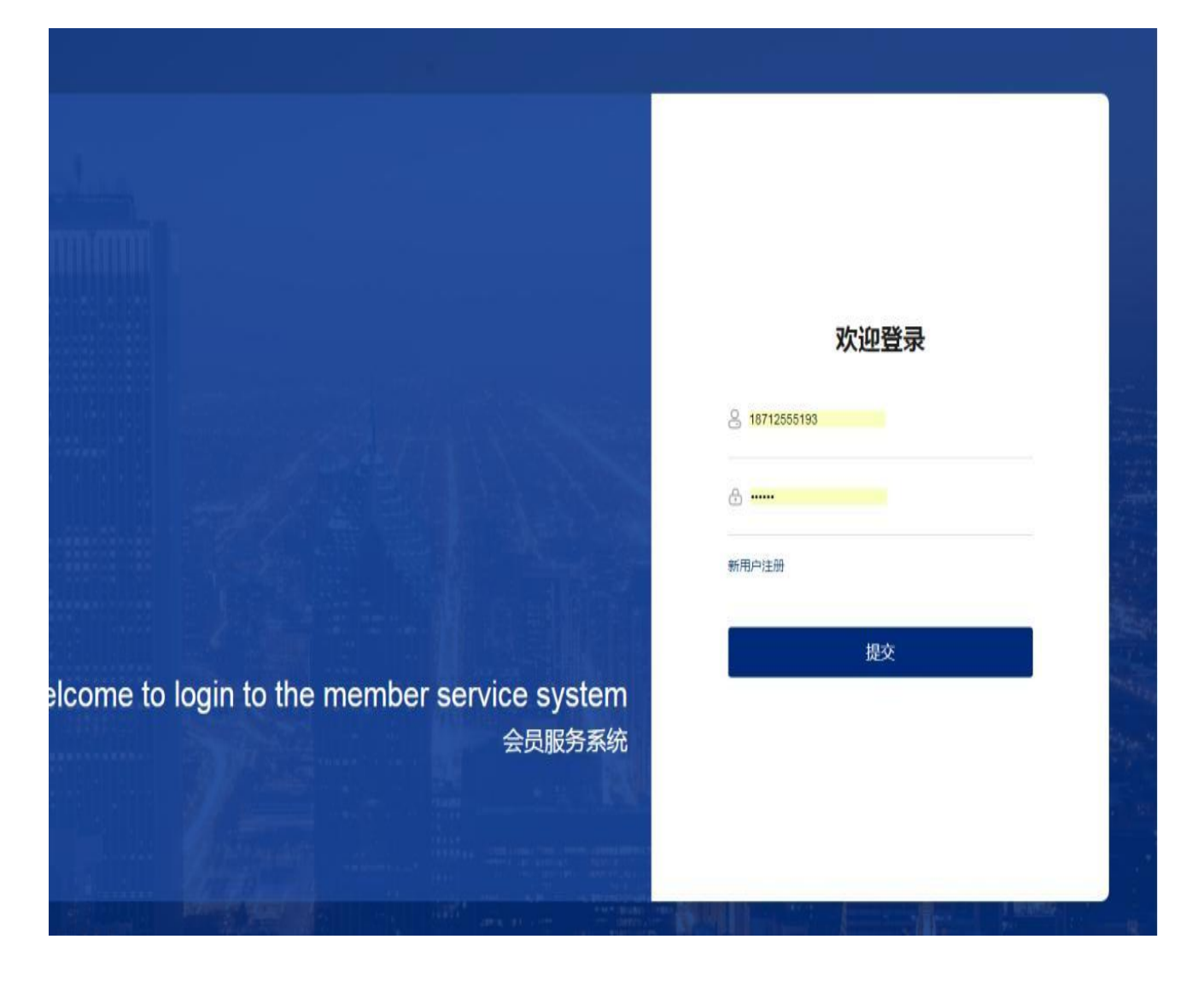

2、进入会员系统:点击**奖项申报→申报通知**,点击**查看→立即申报**,进行 申报。

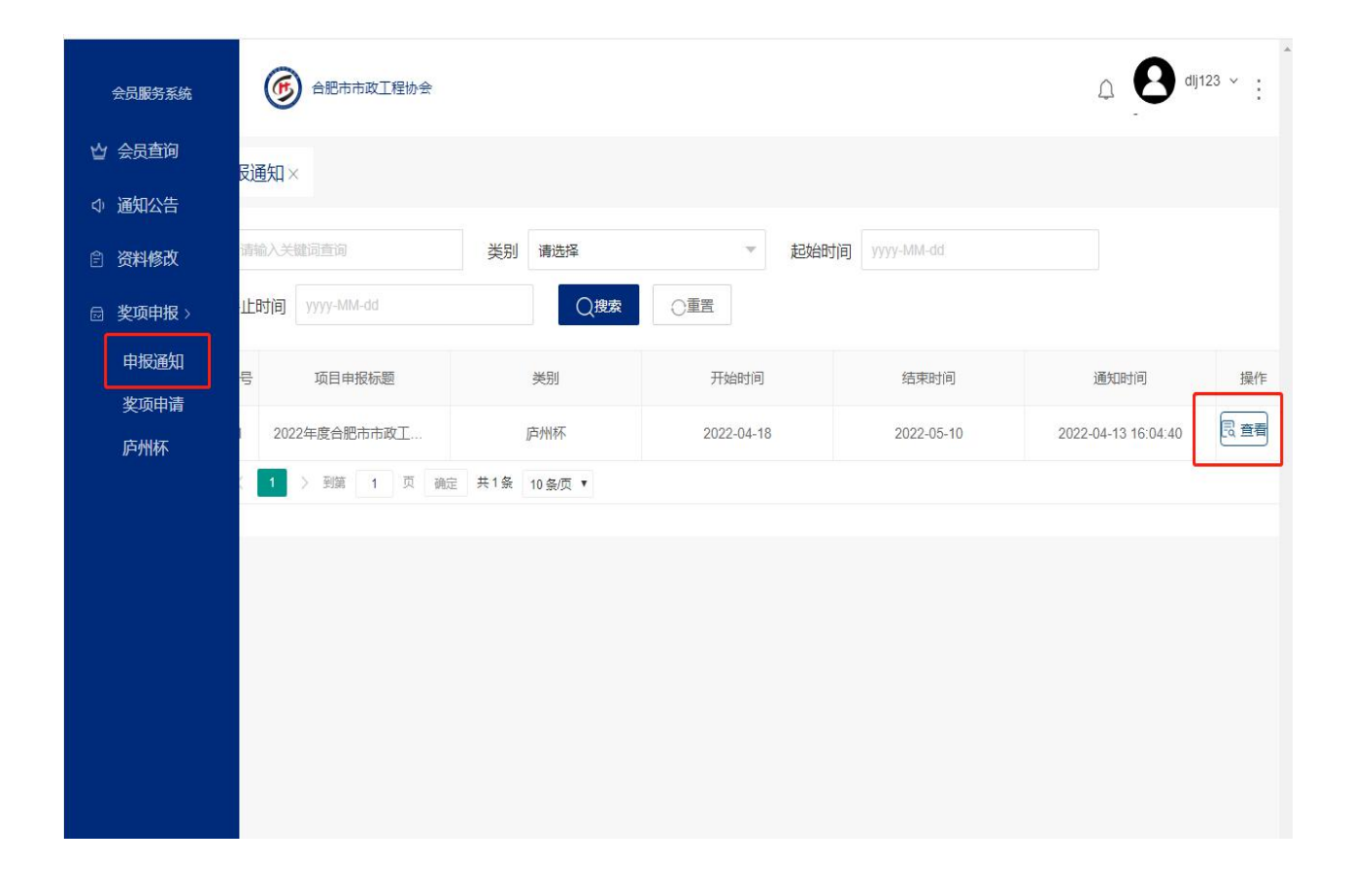

| 会员服务系统                 | 688市市2  | тења                                                                                                    | -     | 众 🛛 dij123 ≚ :         |
|------------------------|---------|----------------------------------------------------------------------------------------------------|-------|------------------------|
|                        | -       | 查查                                                                                                    | ×     |                        |
| 🕁 会员查询                 | 申报通知×   | <ol> <li>"庐州林" 奖的评选上作在合肥币城乡建设局的指导下,由合肥市市政工程协会组织实施。</li> </ol>                                                                                                    | -     |                        |
| ↓ 通知公告                 |         | 2、各单位应严格按照申报标准及原则进行申报,确保申排<br>工程项目是优中选精,符合"庐州杯"奖申报条件。                                                                                                    | ž 📃   |                        |
| 合 资料修改                 | 请输入关键词  | 3、各单位所申报的工程质量在我市应处于领先水平,并名<br>合节能环保、科技创新的要求,从申报源头上确保"庐州杯"                                                                                                    | F dd  |                        |
| □ 奖项申报 >               | 终止时间 уу | 奖工程的品质。<br>4、申报工程竣工验收交付使用后,未发生因施工质量等质                                                                                                    | į     |                        |
| 申报通知                   | 序号 I    | 因造成的质量投诉。<br>5、获得"庐州杯"奖的工程项目,将择优推荐参评安徽省                                                                                                    | 前     | 通知时间                   |
| <sup>实项中请</sup><br>庐州杯 | 1 202:  | 建设工程"黄山杯"奖、"全国市政金杯示范工程"、"国家<br>优质工程奖"、"鲁班奖"。                                                                                                    | -05-0 | )7 2022-04-13 16:04:40 |
| <i>₩~311</i> ¥1.       |         | 二、网上申报系统关闭时间: 5月7日<br>三、申报程序<br>1、网上申报内容仅由各申报 <u>项目承建单位</u> 填写。<br>2、纸质材料申报:待网上申报成功后,再将纸质申报材料<br>报送至协会秘书处,否则不予受理。<br><b>四、注意事项</b><br>1、申报工程应是2021年12月31日前竣工验收的工程。非法<br>人单位及非会员单位申报的工程项目不予受理。<br>2、项目建设、参建、监理单位共同申报,无须另外进行<br>网上申报,由项目承建单位在网上申报时标注清楚即可,同时<br>填写相应的申报表并与承建单位申报资料一并装入档案袋报送<br>协会秘书处,不可单独报送。<br>纸质材料报送地址:马鞍山路109号四楼市政协秘书处<br>联系电话: 0551-62618502<br>联系人:邓丽娟 张光 | +     |                        |

3、申报填写要求:申报各项内容填写必须真实、准确、规范。涉及的人 员姓名请填写清楚、单位名称需要写全称。因名称不全、填报内容不准确、 填写不规范等造成的后果请自行承担。

| 会员服务系统   | 688市市政工程协                         | ·会                 |               | <b>△ B</b> dij123 ~ : |  |  |
|----------|-----------------------------------|--------------------|---------------|-----------------------|--|--|
| ☆ 会员查询   | 联系人                               | <b>谓捆八联杀人</b>      | 于机亏的          | 请搁入于机亏损               |  |  |
| ◇ 通知公告   | 工程名称                              | 请输入工程名称            | 工程所在地         | 请选择                   |  |  |
| ② 资料修改   | <b> (</b> ) <b>(</b> ) <b>(</b> ) | 诸翰入顶月经理            | 一程举制          | 诸浩汉                   |  |  |
| □ 奖项申报 > | WHITE                             | HINE/ WHICH SEE    | TIEX          | Marc214               |  |  |
|          | 工程造价 (万元)                         | <b>注意单位为万元</b> 万元) | 工程面积 (m2)     | 请输入建筑面积 (m2)          |  |  |
| 填写的单位很   | <sup>施工许可号</sup><br>乙称雪与八音-       | 请输入施工许可号           | 开工时间          | yyyy-MM-dd            |  |  |
|          |                                   | yyyy-MM-a 获得       | 导标准化工地时间      | yyyy-MM-dd            |  |  |
|          | 建设单位                              | 请输入建设单位            | 项目负责人         | 请输入项目负责人              |  |  |
|          | 建设单位是否申报                          |                    | <b>养护管理单位</b> | 市工程竣工后交付的使用单位         |  |  |
|          | 1]程所在地质量监督单<br>位                  | 请输入工程所在地质量监督单位     | 监理单位          | 请输入监理单位               |  |  |
|          | 总监                                | 请输入总监              | 监理单位是否申报      | 否                     |  |  |
|          | 参建单位                              | 请没有参建单位的,此项填"无"    | 參建单位是否申报      | 否                     |  |  |
|          | 立即提交                              |                    |               |                       |  |  |

4、内容修改:点击**奖项申报→庐州杯**,仔细查看以及核对上报信息,特 别是单位名称、工程名称、手机号码以及建设、监理、参建单位的申报情 况等各项内容,如需修改,及时修改,以免影响奖项申报。

| 会员服务系统   | 688市市政工程协会     |                 | Q ∰ dij123 ~ ; |                 |         |
|----------|----------------|-----------------|----------------|-----------------|---------|
| ☆ 会员查询   |                |                 |                |                 |         |
| ◇ 通知公告   | 请输入关键词查询       | 起始时间 yyyy-MM-dd |                | 终止时间 yyyy-MM-dd |         |
| 會 资料修改   | ○重置            |                 |                |                 |         |
| □ 奖项申报 > | 序号项目申报标题       | 类别              | 开始日期           | 结束日期            | 操作      |
| 申报通知     | 1 2022年度合肥市市政工 | 庐州杯             | 2022-04-04     | 2022-04-14      | 民修改 民删除 |
| <u> </u> | ¢              |                 |                |                 |         |
| 庐州杯      |                |                 |                | /               |         |
|          |                |                 |                |                 |         |
|          |                |                 |                |                 |         |
|          |                |                 |                |                 |         |
|          |                |                 |                |                 |         |
|          |                |                 |                |                 |         |
|          |                |                 |                |                 |         |

5、请各申报单位待后台上传成功后,再将纸质申报材料报送至协会秘书 处。项目建设、参建、监理单位共同申报的,须填写相应的申报表并与承 建单位申报资料一并装入档案袋报送协会秘书处,不可单独报送。

温馨提示:为避免疫情防控期间出现人员聚集,请各申报单位尽早报送资料,尽量避免在最后两天集中报送。